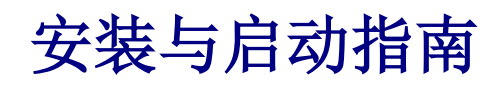

用于 WebReporter 2012

### 内容列表

| 安装所需组件1                      |
|------------------------------|
| 概要1                          |
| 第1步:启用 Internet 信息服务1        |
| 第 2 步 : 执行 Setup.exe 并启动向导 3 |
| 第3步:接受许可协议                   |
| 第4步:确认已安装 Internet Explorer6 |
| 安装 WebReporter 软件7           |
| 概要7                          |
| 第1步:启动向导                     |
| 第2步:选择安装地址                   |
| 第3步:确认并完成安装                  |
| 第 4 步:检查已安装的内容12             |
| 第 5 步:重新启动计算机 13             |
| 首次使用 WebReporter15           |
| 概要15                         |
| 第1步:选择 WebReport 服务类型15      |
| 第 2 步:寻找服务器 IP 地址            |

|   | 第3步:测试服务器                         | 17   |
|---|-----------------------------------|------|
|   | 第4步:访问 WebReporter 网页             | . 18 |
|   | 第 5 步:遵循入门指南                      | . 19 |
| 古 | <b>牧障问题</b>                       | . 21 |
|   | 概要                                | . 21 |
|   | "您正在使用的应用程序中发生错误" — "此应用程序页面已被禁用" | . 21 |
|   | "未授予信任"                           | . 23 |
|   | HaspService "无端点接听"               | . 26 |
|   | "您正在使用的应用程序中发生错误 — "安全性设置…不兼容…"   | . 27 |
|   | "未找到网页"或 "404"                    | . 30 |
|   | "应用程序部署错误"                        | . 30 |
| Ì | 常见问题集 (FAQ)                       | . 33 |
|   | 概要                                | . 33 |
|   | 我可以使用除 Internet Explorer 之外的浏览器吗? | . 33 |

# 安装所需组件

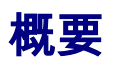

您需要首先阅读本章节的内容。其中包含以下必备组件的安装信息:

- Microsoft .NET Framework 4
- Microsoft SQL Server 2008 Express
- Internet 信息服务 (IIS)
- Internet Explorer

### 第1步: 启用 Internet 信息服务

- 1. 访问控制面板。
- 2. 选择**程序和功能。**
- 3. 选择打开或关闭 Windows 功能。将显示 WindowsFeatures 对话框。
- 4. 从可选功能的树状目录中展开 Internet 信息服务。
- 5. 在此之下展开 Web 管理工具 和 World Wide Web 服务。

6. 标记 Web 管理工具 和 World Wide Web 服务之下的所有复选框(图 2)。

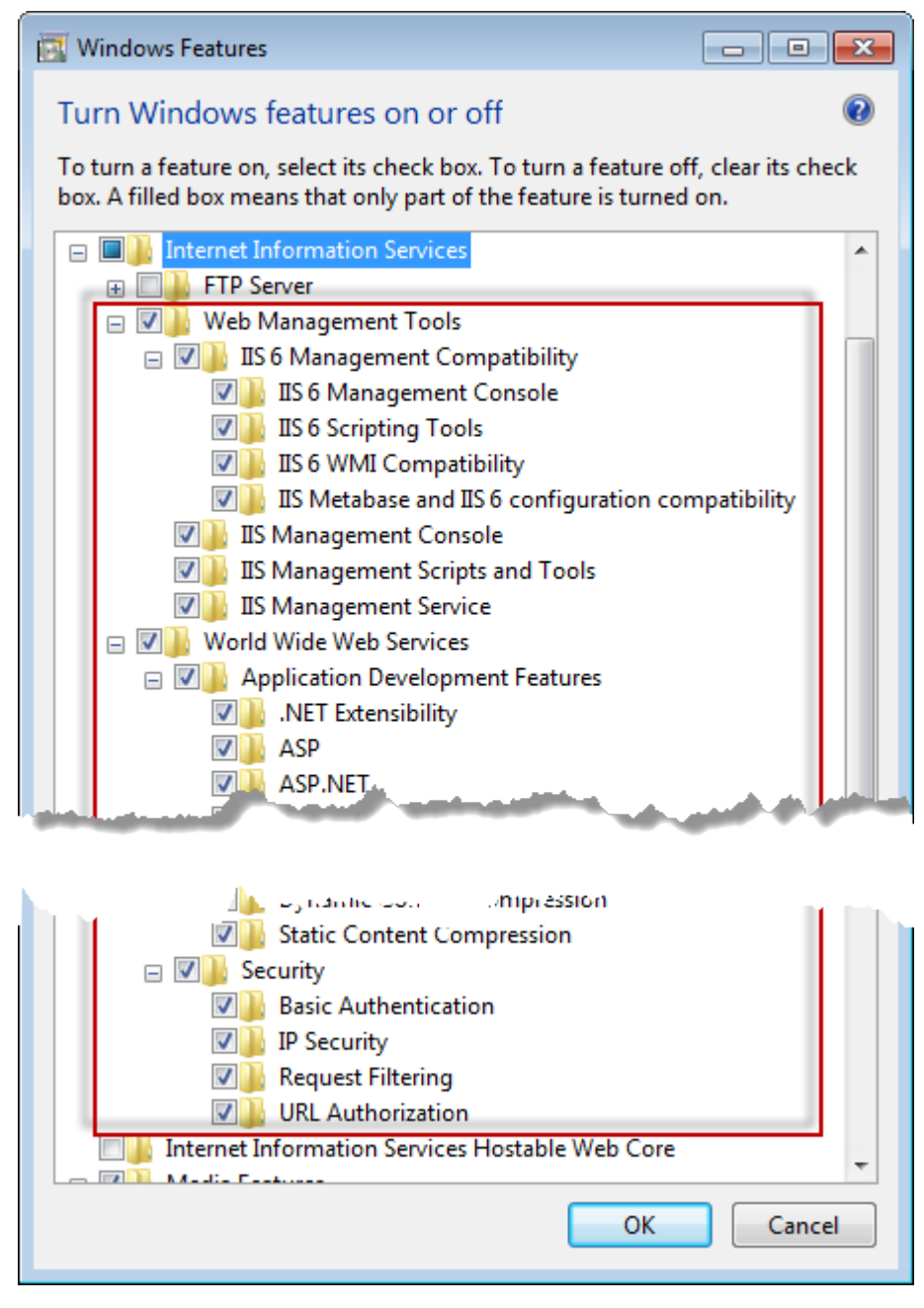

图 1 — Windows 功能

7. 单击确定。将显示一个带有进度条的消息框,告知您 Windows 正在进行一些变更。可能需要几分钟时间。

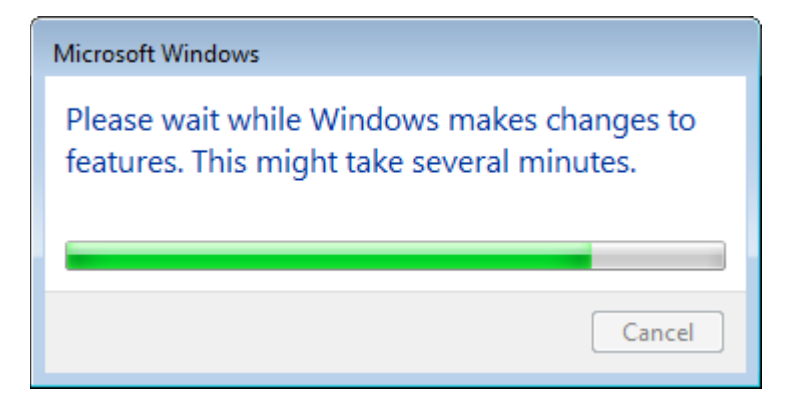

8. 一旦显示此消息框,即可继续执行下一步。

### 第2步:执行 Setup.exe 并启动向导

*如果通过 CD/DVD 安装*,请双击 setup.exe(图 2)

*如果使用下载的安装版本*,则需要解压下载的压缩文档并且双击 setup.exe 文件。

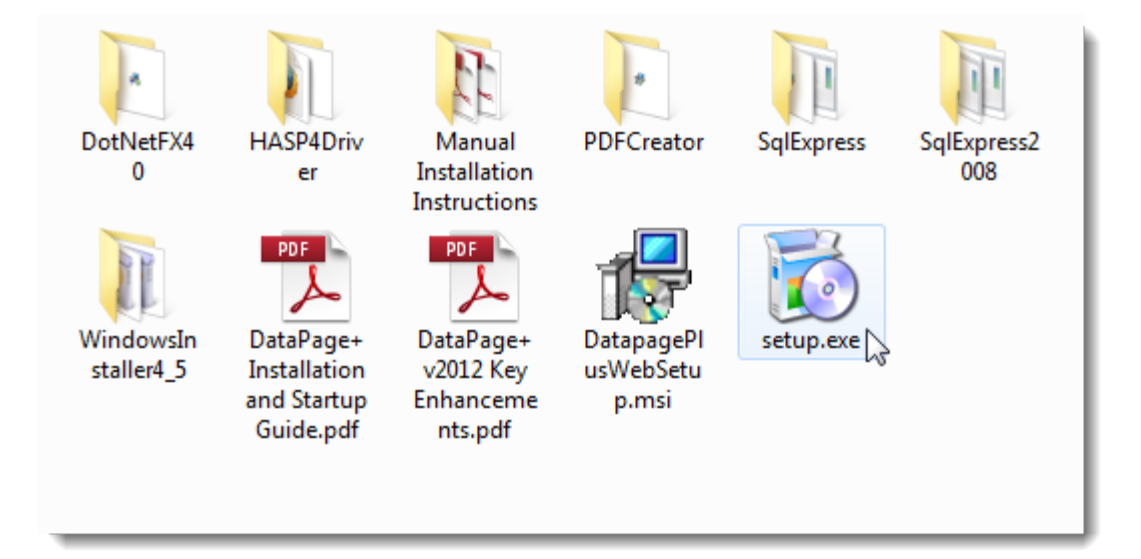

图 2 - Setup.exe 文件

显示安装向导。如果缺少上述相应组件,安装程序将在安装 DataPage+应用程序前,先尝试安装所需的组件。

### 第3步:接受许可协议

接受所显示的全部协议:

- 如若安装 Microsoft .NET Framework 4,则单击**接受**(图 3)。
- 如若安装 Microsoft SQL Server 2008 Express,则单击 **接受(**图 4)。

| 🔂 WebReporter 2012 Setup 🧮                                                                                | × |
|----------------------------------------------------------------------------------------------------|---|
| For the following components:                                                                             |   |
| Microsoft .NET Framework 4 (x86 and x64)                                                                  |   |
| Please read the following license agreement. Press the page down key to see the rest<br>of the agreement. | : |
|                                                                                                    |   |
| MICROSOFT SOFTWARE<br>SUPPLEMENTAL LICENSE TERMS                                                          |   |
| MICROSOFT .NET FRAMEWORK 4 FOR MICROSOFT<br>WINDOWS OPERATING SYSTEM                                      |   |
| View EULA for printing                                                                                    |   |
| Do you accept the terms of the pending License Agreement?                                                 |   |
| If you choose Don't Accept, install will close. To install you must accept this<br>agreement.             |   |
| Accept Don't Accept                                                                                       |   |

图 3 - 确定是否接受 Microsoft .NET Framework 4 许可协议

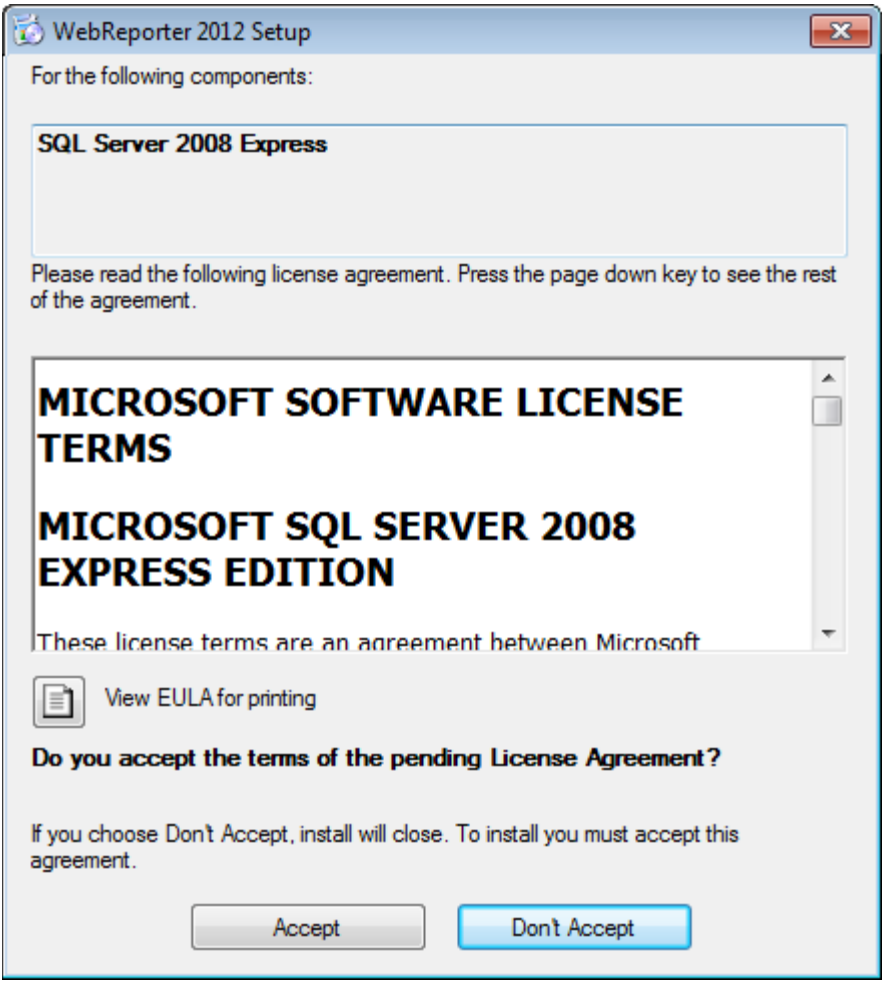

图 4 - 确定是否接受 SQL Server 2008 许可协议

首先显示.NET Framework 4 的安装进度条:

| 🐻 WebRe | eporter 2012 Setup                                  | x |
|---------|-----------------------------------------------------|---|
| 6       | Installing Microsoft .NET Framework 4 (x86 and x64) |   |
|         |                                                     |   |
|         |                                                     |   |
|         | Cancel                                              |   |

安装此组件后,屏幕上会立即出现另一个进度条,以安装 SQL Server 2008 Express:

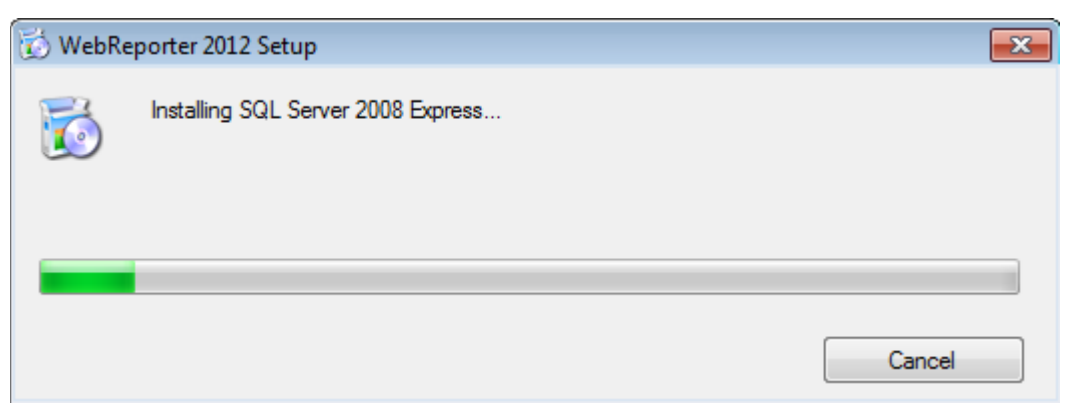

请耐心等待,所需组件的安装过程需耗费一定时间。

完成.NET Framework 4 与 MS SQL Express 2008 的安装后,安装程序即刻启动 DataPage+主程序的安装过程。 请参见"安装 WebReporter 软件"(第 7 页)。

# 第4步:确认已安装 Internet Explorer

目前,WebReporter 仅适用于 Internet Explorer 浏览器。Windows 操作系统将默认为安装此浏览器,因此除非手 动将其禁用,否则在您的系统中将始终可使用此浏览器。我们建议您使用 Internet Explorer 9 或更新的版本。

要下载和安装最新版本的 Internet Explorer,可从以下网站上获取: http://windows.microsoft.com/en-US/internet-explorer/downloads/ie

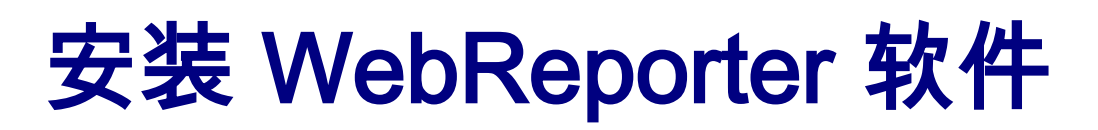

## 概要

其中包含仅安装 WebReporter 应用程序。安装程序中应已安装必备组件。更多信息,请参阅第 1 页中的"安装所需 组件"。

### 第1步:启动向导

**注意:**如果您执行 setup.exe 安装程序以及系统中已存在的 WebReporter 的现有版本,您将可以选择修复或删除现 有的安装。

若您执行完整安装且系统中未安装 Framework,安装程序将安装 MS .NET Framework 4。

完成.NET Framework 4 与 MS SQL Express 2008 的安装后,安装程序即刻启动 DataPage+主程序的安装过程。

WebReporter 安装向导 会自动出现,辅助您完成整个处理过程。填写相应的内容和选项。在每个屏幕上单击下一步。

在初始的欢迎界面中(图 5),单击下一步启动向导:

| 😸 WebReporter 2012                                                                                                    | - • •                                                |
|----------------------------------------------------------------------------------------------------|------------------------------------------------------|
| Welcome to the WebReporter 2012 Setup Wiza                                                                                                    | ırd                                                  |
| The installer will guide you through the steps required to install WebReporter 201                                                                                                    | 2 on your computer.                                  |
| WARNING: This computer program is protected by copyright law and internation<br>Unauthorized duplication or distribution of this program, or any portion of it, may re<br>or criminal penalties, and will be prosecuted to the maximum extent possible under | al treaties.<br>esult in severe civil<br>er the law. |
| Cancel < <u>B</u> ack                                                                                                    | <u>N</u> ext >                                       |

图 5 - 初始欢迎界面

# 第2步:选择安装地址

显示**选择安装地址**屏幕(图 6)。

| 谩 WebReporter 2012                                                                 | - • •                 |
|------------------------------------------------------------------------------------|-----------------------|
| Select Installation Address                                                        |                       |
|                                                                                    |                       |
| The installer will install WebReporter 2012 to the following web location.         |                       |
| To install to this web location, click "Next". To install to a different web local | tion, enter it below. |
|                                                                                    |                       |
| Site:                                                                              |                       |
| Default Web Site 🔹                                                                 | Disk Cost             |
| Virtual directory:                                                                 |                       |
| WebReporterSetup                                                                   |                       |
| Application Pool:                                                                  |                       |
| DefaultAppPool                                                                     |                       |
|                                                                                    |                       |
|                                                                                    |                       |
| Cancel < Back                                                                      | Next >                |

图 6 — 选择安装地址

在**网站**列表中保留**默认网站**的默认值。

在**虚拟目录**中指定包含您的 WebReporter 安装文件的目录名称。默认值为 "WebReporterSetup",但是您也可以将 其改变为不同的名称。

准备就绪后单击**下一步**。

| 第 | 3 | 步 | ÷ | 确认 | 并完 | 成安装 |
|---|---|---|---|----|----|-----|
|---|---|---|---|----|----|-----|

显示**确认安装**界面。

| 😸 WebReporter 2012                                                   |        |
|----------------------------------------------------------------------|--------|
| Confirm Installation                                                 |        |
|                                                                      |        |
| The installer is ready to install WebReporter 2012 on your computer. |        |
| Click "Next" to start the installation.                              |        |
|                                                                      |        |
|                                                                      |        |
|                                                                      |        |
|                                                                      |        |
|                                                                      |        |
|                                                                      |        |
|                                                                      |        |
|                                                                      |        |
|                                                                      |        |
| Cancel < Back                                                        | Next > |
|                                                                      |        |

图 7 - 确认安装界面

确认安装(图 7),并单击**下一步**启动实际安装过程:

将由一个进度条显示安装进度(图 8):

| 😸 WebReporter 2012                   |                      |
|--------------------------------------|----------------------|
| Installing WebReporter 2012          | 2                    |
| WebReporter 2012 is being installed. |                      |
| Please wait                          |                      |
|                                      | Cancel < Back Next > |

图 8 - 安装进程

**注意:**在软件安装期间请耐心等候。完成安装安装可能需要几分钟时间,有时进度条可能看起来没有任何变化。

在 WebReporter 完成安装所需的文件和快捷方式(图 9)关闭按钮将变为可用。单击关闭退出向导:

| 😸 WebReporter 2012                                                           | - • •  |
|------------------------------------------------------------------------------|--------|
| Installation Complete                                                        |        |
| WebReporter 2012 has been successfully installed.                            |        |
| Click "Close" to exit.                                                       |        |
|                                                                              |        |
|                                                                              |        |
|                                                                              |        |
|                                                                              |        |
| Please use Windows Update to check for any critical updates to the .NET Fram | ework. |
| Cancel < Back                                                                | Close  |

图 9 - 安装完成界面

单击**关闭**后,您可以使用快捷方式图标启动 WebReporter。

# 第4步:检查已安装的内容

在安装 WebReporter 之后,此软件将在虚拟目录(在第 8 页上的"第 2 步:选择安装地址"中指定)中安装程序文件。

此虚拟目录在 C:\inetpub\wwwroot\ 目录(图 10)之下建立。

| ile Edit View Tools Help | 100 1   | index , index ,             | All search minutes |              |
|--------------------------|---------|-----------------------------|--------------------|--------------|
| organize = 🎇 Open 🛛 Inc  | lude in | library • Share with • Burn | New folder 🛛 🔠 🗣   |              |
| 🎍 logs                   | *       | Name                        | Date modified      | Туре         |
| 🌲 temp                   |         | aspnet_client               | 4/13/2011 12:38 PM | File folder  |
| www.root                 | 1       | WebReporterSetup            | 9/11/2012 4:24 PM  | File folder  |
| aspnet_client            |         | E ci.exe                    | 9/9/2012 8:10 PM   | Application  |
| WebReporterSetup         |         | 🧉 iisstart.htm              | 1/5/2011 12:36 PM  | Firefox HTML |
| intel                    |         | webreporter.html            | 9/11/2012 4:27 PM  | Firefox HTML |
| MSOCache                 |         | @ welcome.png               | 1/5/2011 12:36 PM  | PNG File     |
| Pcdmis2012               |         |                             |                    |              |

图 10 — C:\inetpub\wwwroot\ 中安装的文件

其中包括主要 WebReporter 软件、工具、xml 文件、报告、帮助文件和其它文件。

# 第5步:重新启动计算机

安装完成之后,请重新启动您的计算机以对所有已安装的组件进行适当的初始化。

# 首次使用 WebReporter

## 概要

本章节帮助您开始使用 WebReporter。

### 第1步:选择 WebReport 服务类型

此步骤可指导您启动实用程序并指定服务类型,从而与服务器连接以下载并执行 WebReporter。

- 1. 单击开始然后选择所有程序。
- 2. 从已安装的程序清单中选取 WebReporter。Explorer 窗口中将显示快捷方式。
- 3. 从可用的快捷方式中单击 WebReport 服务设置(图 11)。

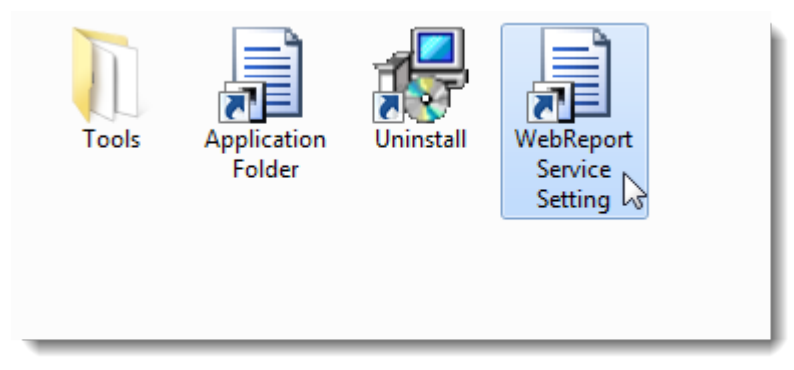

- 图 11 WebReporter 程序快捷方式
- 4. 显示 WebReport 服务设置实用程序(图 12)。

#### 安装与启动指南

| WebReport Service Setting                                                                         |
|---------------------------------------------------------------------------------------------------|
| - WebReport Service URL:                                                                          |
| http://localhost:1978/                                                                            |
| <ul> <li>WebReport Service Type:</li> <li>Windows Application</li> <li>Windows Service</li> </ul> |
| WebReport Service Status<br>Running                                                               |
| Start Stop Restart                                                                                |
| License Information                                                                               |
| Hasp license                                                                                      |
| Up to 5 clients allowed                                                                           |
|                                                                                                   |
| Close Close                                                                                       |

图 12 -WebReport 服务设置实用程序

- 5. 在实用程序的 WebReport 服务类型区域中,从服务类型的两个选项中选择一个:
  - Windows 应用程序 此设置仅允许服务器计算机上正在执行 WebReporter 应用程序的情况下连接客 户端机器与服务器计算机。
  - Windows 服务 只要服务器和 Windows 服务正在执行即允许客户端机器与服务器计算机连接。(此为建议设置。)
- 6. 单击**关闭**。

### 第2步:寻找服务器 IP 地址

此步骤将帮助您查找服务器计算机所用的唯一 IP 地址,使其它计算机可通过此地址进行连接。

- 打开命令提示符窗口:选择开始,然后在搜索程序及文件字段中键入 Cmd 并按下 ENTER。将打开命令提示字符窗口。
- 2. 根据命令提示键入 ipconfig, 然后按下 ENTER。

 查找您的计算机的 IP 地址。此为您的本地 IP 地址。处于同一个本地局域网络的其它计算机可使用此地址 进行连接(图 13)。

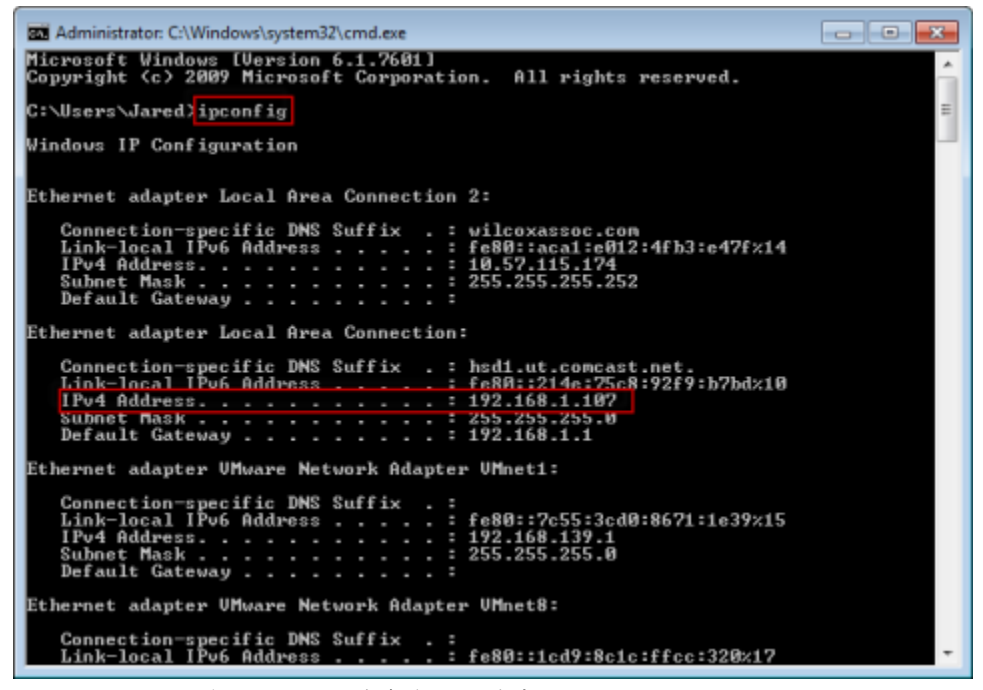

图 13 — 显示服务器 IP 地址的命令提示符窗口

记录服务器的本地 IP 地址。在以上图像示例中为 192.168.1.107。之后,您将在您的浏览器中使用此地址来执行软件。

### 第3步:测试服务器

使用您在上一步中找到的服务器 IP 地址,将其键入至 Internet 浏览器的地址字段中,然后按下 ENTER。如果您的 服务器安装程序正常运作,将出现一个显示 IIS7 的页面(图 14)。

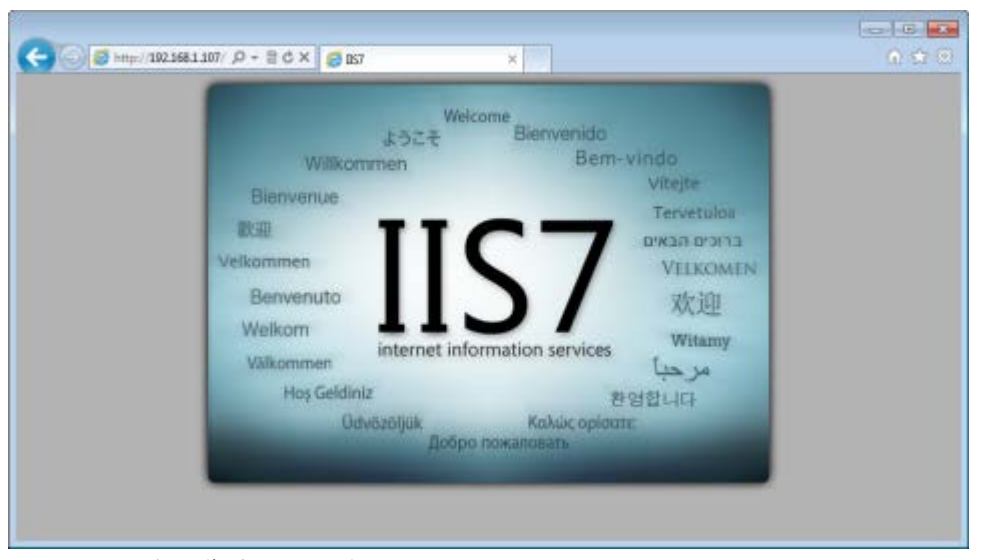

图 14 — 正在运作的 IIS7 服务器

# 第4步:访问WebReporter网页

使用您在以上步骤中找到的 IP 地址,并将此地址与 webreporter.htm 页面一同键入至 Internet Explorer 中:

http://<ServerIPAddress>,其中 <ServerIPAddress>表示您的服务器的 IP 地址。

例如,如下所示:

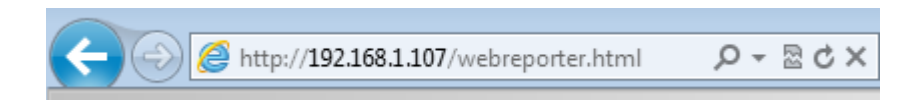

#### 按 ENTER 键

只要服务器有可用的新版本,浏览器即会把此应用程序下载到客户端中(图 15)。

|               | WebReporter<br>Microsoft<br>Downloading Application<br>Bytes already downloaded: 79842 KB<br>Total bytes: 158551 KB |        |
|---------------|----------------------------------------------------------------------------------------------------|--------|
| 图 15 — 下载应用程序 | 家至客户端机器                                                                                                    | Cancel |

完成安装之后,此软件将为您显示一个登录画面。

# 第5步:遵循入门指南

如果用户在连接数据库时遇到问题,或者已连接数据库但需要首次注册或登录,可以参见 DataPage+帮助文件中的 "入门指南":

1. 单击位于应用程序窗口右上方的帮助按钮(图 16)。

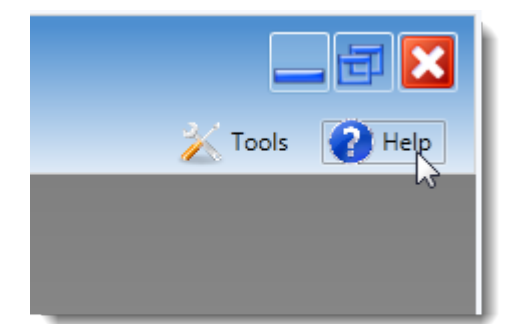

图 16 - 帮助按钮

2. 在帮助文件初始欢迎界面中,单击"入门指南"链接(图 17)。

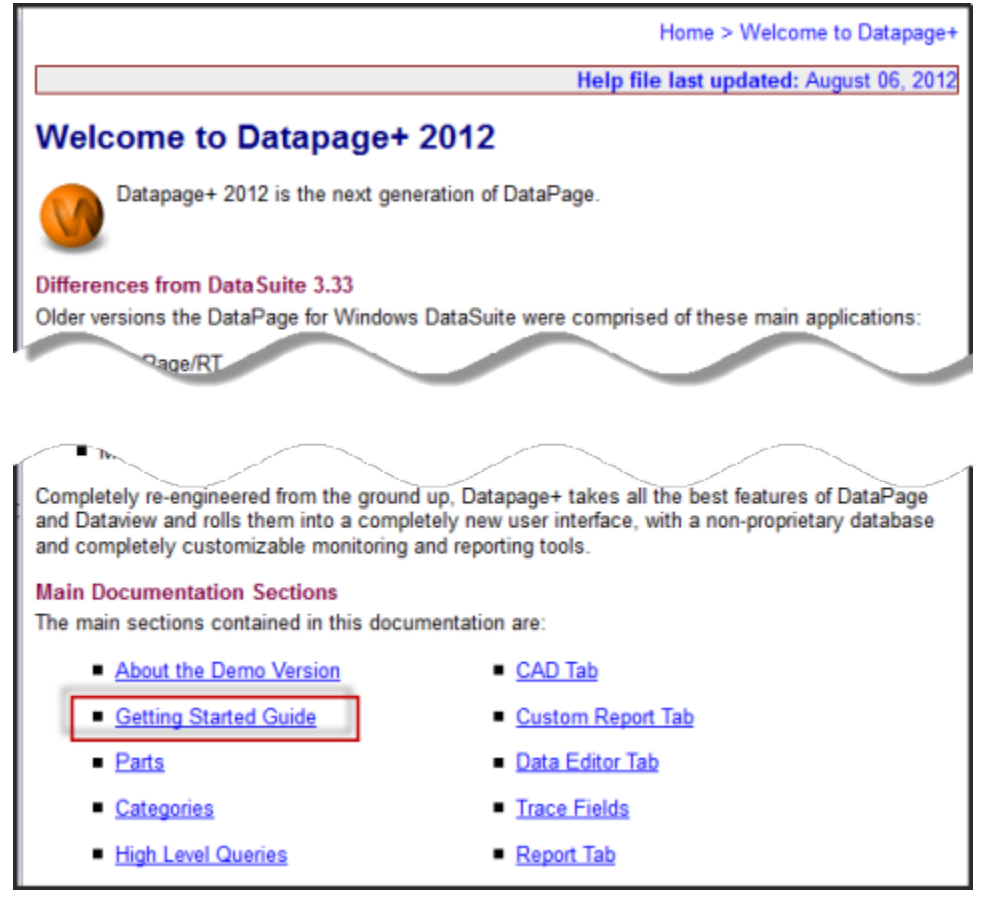

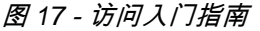

帮助文件将打开入门指南。它将向新用户提供下述有用的信息:

- 连接到数据库
- 注册与登录
- 导入现有的统计数据
- 从 PC-DMIS 向 DataPage+发送数据
- 用户界面简介
- 使用方法简介

**注意:**WebReporter 是 DataPage+ 的 Web 版。除此之外,它们是同样的产品;因此 DataPage+ 和 WebReporter 使用相同的帮助文件。

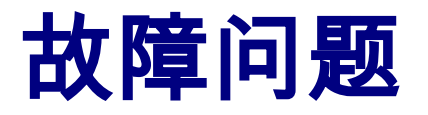

概要

如果在安装、运行 WebReporter 或相应组件过程中发生问题,您所安装的软件可能与 Microsoft SQL Server 2005 Express 的先前版本有冲突,或者存在 Internet 选项设置问题或某些其他配置问题。

以下主题说明了您在连接 WebReporter 服务器及其它有用程序时所遇到的常见错误的修正方法。

# "您正在使用的应用程序中发生错误" — "此应用程序页面已被禁 用"

**问题:**当使用 Internet Explorer 打开 WebReporter.html 页面时,您将收到一则消息"您正在使用的应用程序中发生 错误",当单击**更多信息**时,将显示"此应用程序页面已被禁用"。(图 18)

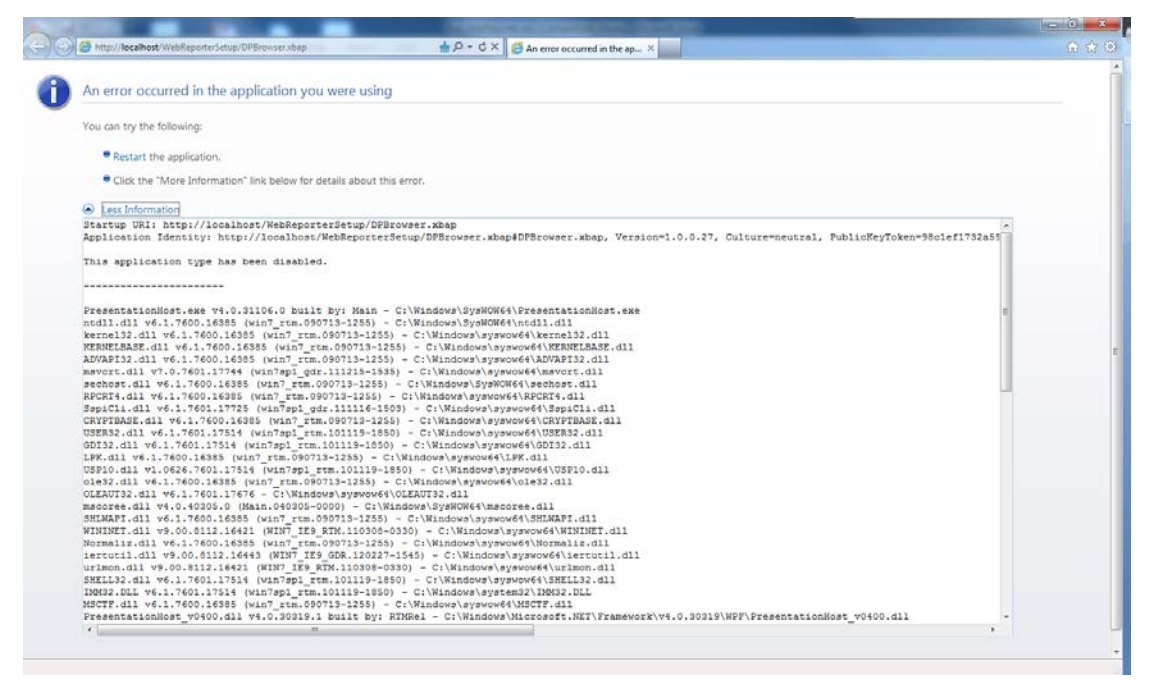

图 18 — 已禁用应用程序页面

解决方案:通过以下操作改变浏览器的安全性设置。

1. 从 IE 9 的菜单栏中访问 Internet 选项菜单项目(图 19)。

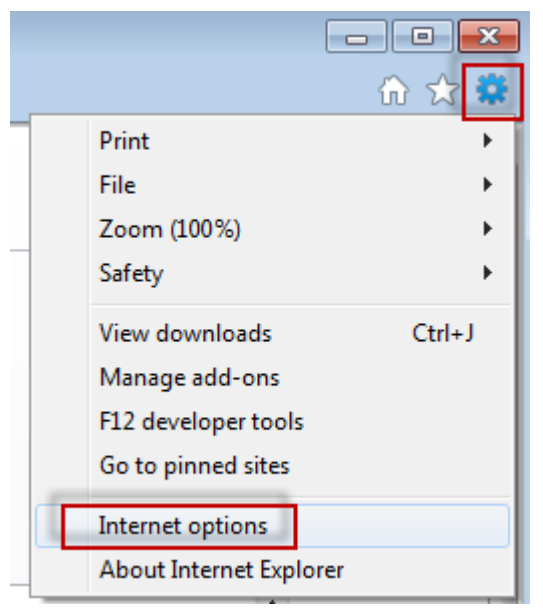

图 19 — 访问 Internet 选项

- 2. 显示 Internet 选项对话框。
- 3. 从**安全性**选项卡中单击自定义层级按钮(图 20)。

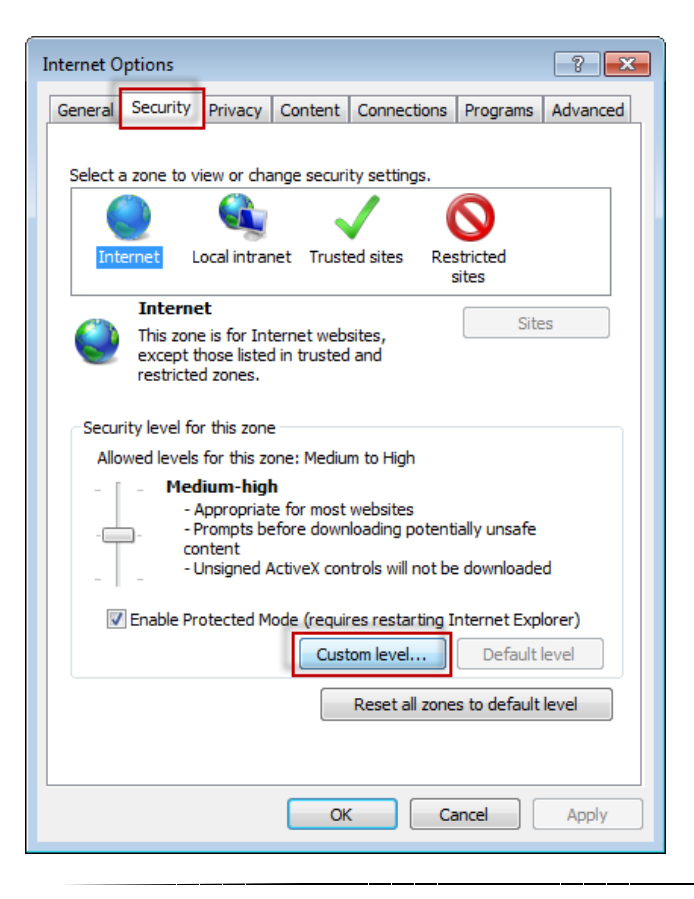

图 20 — 自定义层级安全性

- 4. 显示**安全性设置 Internet 区域**对话框。
- 5. 在**设置**列表中的 .NET Framework 之下,把**松散的 XAML** 和 **XAML 浏览器应用程序**设置为**启用**(图 21)。

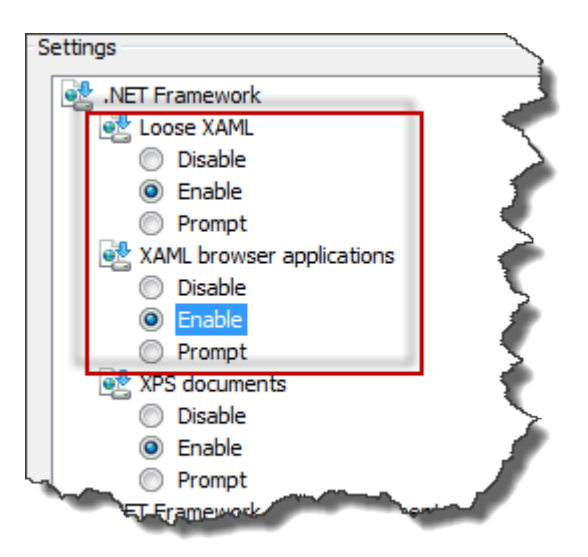

图 21 — 启用 XAML 选项

- 6. 单击确定。安全性设置对话框关闭。
- 7. 在 Internet 选项对话框上单击确定。即会关闭。
- 8. 刷新页面。

# "未授予信任"

**问题:**当访问 Internet Explorer 中的 WebReporter.html 页面时,页面中将显示一则"未授予信任"错误消息(图 22)。

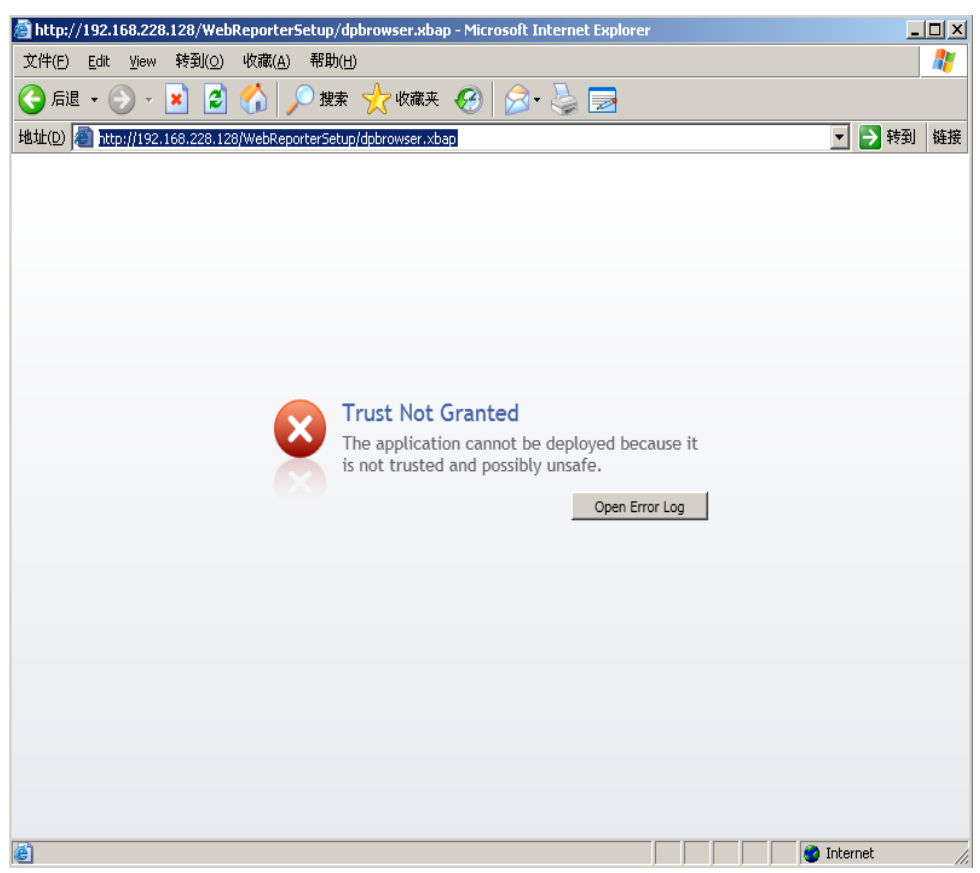

图 22 — 未授予信任错误

**解决方案:**解决方案是从服务器中下载一个名为 ci.exe 的证书安装程序,并使用管理员权限执行此程序。这会在您 的计算机中安装必要的证书,使此应用程序得到信任。

1. 在您的浏览器地址字段中键入以下内容即可下载 ci.exe 文件:

http://<ServerIPAddress>/ci.exe,其中 <ServerIPAddress> 是您的服务器 IP 地址。

- 2. 单击**保存**将 ci.exe 文件保存至你所选择的目录中。
- 3. 在文件系统中的下载位置查找文件。
- 4. 按照以下操作设置文件的权限等级,从而以管理员身份执行文件:
  - 在上右键单击 ci.exe 并选择属性。将打开此文件的属性对话框。
  - 单击兼容性选项卡。
  - 在**权限等级**项下标记以系统管理员执行此程序(图 23)。

| ci.exe Properties                                                                                                    |
|----------------------------------------------------------------------------------------------------|
| General Compatibility Carbonite Security Details Previous Versions                                                                                                    |
| If you have problems with this program and it worked correctly on<br>an earlier version of Windows, select the compatibility mode that<br>matches that earlier version.<br><u>Help me choose the settings</u> |
| Image: Service Pack 3                                                                                                    |
| Settings                                                                                                    |
| Run in 640 x 480 screen resolution                                                                                                    |
| Disable visual themes                                                                                                    |
| Disable desktop composition                                                                                                    |
| Disable display scaling on high DPI settings                                                                                                    |
| Privilege Level                                                                                                    |
| Run this program as an administrator                                                                                                    |
| Change settings for all users                                                                                                    |
| OK Cancel Apply                                                                                                    |

图 23 — ci.exe 属性

- 5. 单击**确定**。
- 6. 双击 ci.exe 运行。
- 7. 在收到成功消息之后单击**确定**(图 24)。

| C:\Users\Jared\Downloads\ci.exe | 83 |
|---------------------------------|----|
|                                 | Â  |
|                                 |    |
|                                 |    |
| Success.                        |    |
| ОК                              |    |
|                                 |    |
|                                 | -  |

图 24 — ci.exe 成功消息

8. 刷新网页。

### HaspService "无端点接听"

**问题:**在使用 WebReporter.html 连接服务器和软件下载之后,将尝试通图示过网页执行软件;页面将在服务器 URL 中显示红色文字"<mark>无端点接听</mark>",而非显示 WebReporter 登录画面(图 25)。

| ≥c× | <i>e</i> WebReporter                                 | ×                  |                 |
|-----|------------------------------------------------------|--------------------|-----------------|
|     |                                                      |                    |                 |
|     |                                                      |                    |                 |
|     |                                                      |                    |                 |
|     | There was no endpoint listening                      | g at<br>Service th | at could accent |
|     | the message. This is often cause                     | ed by an ir        | ncorrect        |
|     | address or SOAP action. See Inr<br>for more details. | herException       | on, if present, |
|     | WebReport Server URL                                 |                    |                 |
|     | http://192.168.1.107:1978                            |                    |                 |
|     |                                                      |                    | ОК              |
|     |                                                      |                    |                 |

图 25 — 无端点接听

当 WebReportService 停止或者 URL 不正确时将显示此消息。

**解决方案:**如果您的 WebReport 服务类型</mark>被设为 Window 服务,应确认 WebReport 服务正在执行且网页所用的 URL 正确。

- 1. 遵循第 15 页上"第 1 步:选择 WebReport 服务类型"中的指示打开 WebReporter 服务实用程序。
- 2. 单击 WebReport 服务状态(在以下图 26 中指示为 "B")。如果没有执行,请单击开始。
- 确保网页上的 WebReport 服务器 URL 框中的 URL 与 WebReport 服务 URL 框(在以下图 26 中指示为 "A")相符。

|                                                                                                    | WebReport Service Setting                                           |
|----------------------------------------------------------------------------------------------------|---------------------------------------------------------------------|
| There was no endpoint listening at<br>http://102.168.1.107/1978/HaspService that could accent        | WebReport Service URL:                                              |
| the message. This is often caused by an incorrect                                                    | http://192.168.1.107:1978/                                          |
| address or SOAP action. See InnerException, if present,<br>for more details.<br>WebReport Server URL | WebReport Service Type:<br>Windows Application<br>© Windows Service |
| Сок                                                                                                  | WebReport Service Status<br>Running<br>Start Stop Restart           |
|                                                                                                    | License Information<br>Hasp license                                 |
|                                                                                                    | Up to 5 clients allowed                                             |
|                                                                                                    | English  Close                                                      |

图 26 – WebReport 服务设置和 URL

4. 单击网页上的确定进行重试。

### "您正在使用的应用程序中发生错误 — "安全性设置…不兼容…"

**问题:**当使用 Internet Explorer 打开 WebReporter.html 页面时,您将收到一则消息"您正在使用的应用程序中发生 错误",当单击**更多信息**时,将显示"此计算机的安全性设置与此应用程序所用的某些功能不兼容(图 27)。

#### 安装与启动指南

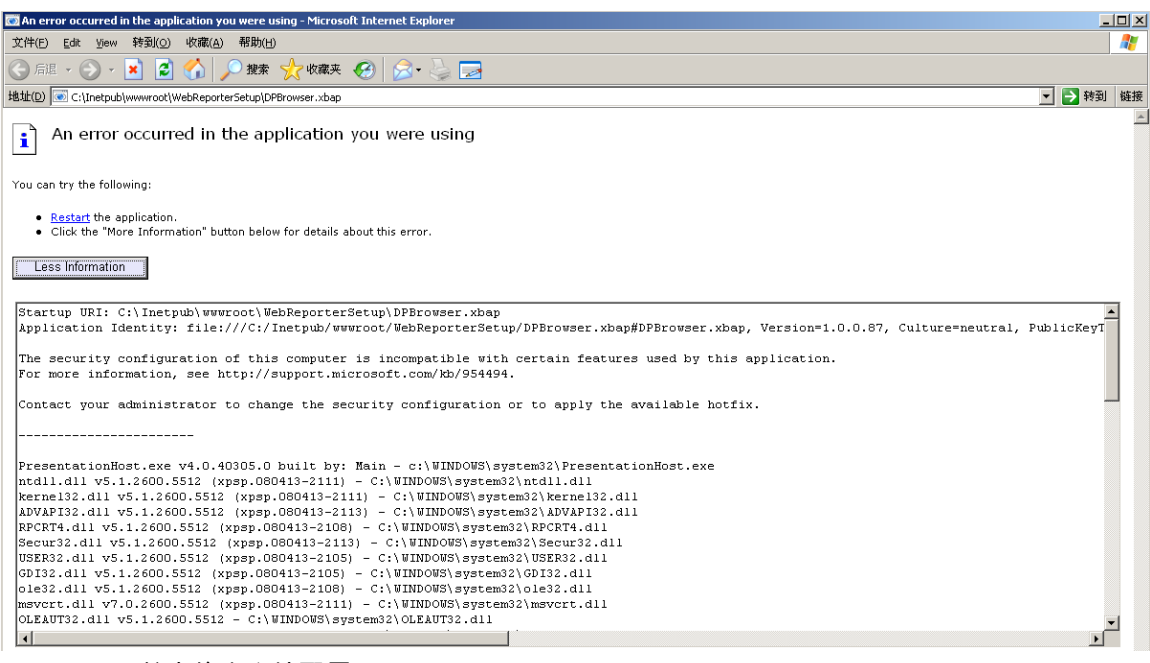

图 27 — 不兼容的安全性配置

**解决方案:**更改计算机的本地策略安全性选项。仅可用非家庭版的 Windows 执行此操作,如商务版、专业版或旗 舰版。

- 1. 访问控制面板。
- 2. 选择管理工具。
- 3. 双击本地安全性策略。
- 4. 在本地安全性策略对话框的左窗格中,展开本地策略,然后单击安全性选项(图 28)。

| 📑 Local Security Settings                                                 |                                      |                       |   |
|---------------------------------------------------------------------------|--------------------------------------|-----------------------|---|
|                                                                           |                                      |                       |   |
|                                                                           |                                      |                       |   |
| 😰 Security Settings                                                       | Policy 🛆                             | Security Setting      |   |
| 🗄 📴 Account Policies                                                      | BigMicrosoft network client: Send un | Disabled              |   |
| 🖻 🧰 Local Policies                                                        | Microsoft network server: Amount     | 15 minutes            |   |
| E • 📴 Audit Policy                                                        | Microsoft network server: Digitally  | Disabled              |   |
|                                                                           | Microsoft network server: Digitally  | Disabled              |   |
| Security Options                                                          | Microsoft network server: Disconn    | Enabled               |   |
| Ham Public Key Policies                                                   | BNetwork access: Allow anonymou      | Disabled              |   |
| Bortware Restriction Policies     The Security Policies on Local Computer | Network access: Do not allow ano     | Enabled               |   |
|                                                                           | Network access: Do not allow ano     | Disabled              |   |
|                                                                           | Network access: Do not allow stor    | Disabled              |   |
|                                                                           | Network access: Let Everyone pe      | Disabled              |   |
|                                                                           | Network access: Named Pipes tha      | COMNAP,COMNOD         |   |
|                                                                           | Network access: Remotely accessi     | System\CurrentCon     |   |
|                                                                           | Network access: Shares that can      | COMCFG,DFS\$          |   |
|                                                                           | Network access: Sharing and secu     | Guest only - local us |   |
|                                                                           | Network security: Do not store LA    | Disabled              |   |
|                                                                           | Network security: Force logoff wh    | Disabled              |   |
|                                                                           | Network security: LAN Manager a      | Send LM & NTLM re     |   |
|                                                                           | Network security: LDAP client sign   | Negotiate signing     |   |
|                                                                           | Network security: Minimum sessio     | No minimum            |   |
|                                                                           | Network security: Minimum sessio     | No minimum            |   |
|                                                                           | Recovery console: Allow automati     | Disabled              |   |
|                                                                           | Recovery console: Allow floppy co    | Disabled              |   |
|                                                                           | Shutdown: Allow system to be sh      | Enabled               |   |
|                                                                           | Shutdown: Clear virtual memory p     | Disabled              |   |
|                                                                           | System cryptography: Use FIPS c      | Disabled              |   |
|                                                                           | System objects: Default owner fo     | Object creator        |   |
|                                                                           | System objects: Require case inse    | Enabled               |   |
|                                                                           | System objects: Strengthen defa      | Enabled               | • |
|                                                                           | ·                                    |                       |   |

图 28 — 本地安全性设置对话框

- 5. 在本地安全性设置对话框的右窗格中,双击系统对象:系统管理员群组成员所建立对象的默认所有者。
- 6. 打开**系统对象**对话框。
- 7. 从下拉式列表中选取**对象创建者(**图 29)

| System objects: Default owner for objects created by members o? ×                        |
|------------------------------------------------------------------------------------------|
| Local Security Setting Explain This Setting                                              |
| System objects: Default owner for objects created by members of the Administrators group |
| Object creator                                                                           |
| Administrators group                                                                     |
| Object creator                                                                           |
|                                                                                          |
|                                                                                          |
|                                                                                          |
|                                                                                          |
|                                                                                          |
|                                                                                          |
|                                                                                          |
|                                                                                          |
|                                                                                          |
|                                                                                          |
|                                                                                          |
|                                                                                          |
|                                                                                          |
|                                                                                          |
| OK Cancel Apply                                                                          |
|                                                                                          |

8. 单击确定。

### "未找到网页"或 "404"

问题:尝试连接服务器时发生"未找到网页"或 "404" 错误。

解决方案:在完成"安装 WebReporter 软件"章节中的指示之后确认重新启动您的计算机。

或者是由于您的版本中未包含所需的页面或文件,或您的地址输入错误。检查并确认已键入正确的地址。如果确定 您的地址正确,您可能需要下载并安装一个较新版本。

### "应用程序部署错误"

问题:当访问浏览器中的 WebReporter.html 网页时,页面中将显示一则"应用程序部署"错误消息(图 30)。

|                   | Application Deployment Error                                                          |
|-------------------|---------------------------------------------------------------------------------------|
| $\mathbf{\Theta}$ | The application cannot be deployed. Contact the application publisher for assistance. |
|                   | Open Error Log                                                                        |

图 30 — 应用程序部署错误

**解决方案:**解决方案是清除在线应用程序缓存。在您下次刷新 WebReporter.html 网页时,将促使客户端再次下载 应用程序。可采用两种方法清除缓存。

#### 方法1:使用命令提示符

- 1. 关闭您的浏览器。
- 2. 选择**开始**,然后在**搜索程序及文件**字段中键入 Cmd 并按下 ENTER,打开命令提示符窗口。将打开命令提示符窗口。
- 根据命令提示键入 rundll32 %windir%\system32\dfshim.dll CleanOnlineAppCache 然后按下 ENTER(图 31)。

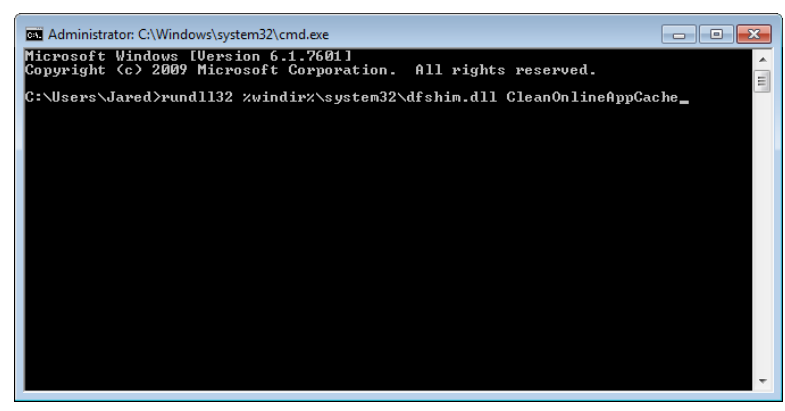

图 31 — 含 CleanOnlineAppCache 命令的命令提示符

- 4. 重新启动您的浏览器。
- 5. 再次访问 http://<ServerIPAddress>/webreporter.html 页面,其中 <ServerIPAddress> 是您的服务器 IP 地 址。

#### 方法 2:执行 Clean.vbs 脚本

- 1. 在您的浏览器中,通过在浏览器的地址字段中键入以下内容来下载服务器上的 clean.vbs 文件: http://<ServerIPAddress>/clean.vbs,其中 <ServerIPAddress> 是您的服务器 IP 地址。
- 2. 单击保存将 clean.vbs 保存至您所选的目录。
- 3. 在您的文件系统中查找已下载的文件。
- 双击 clean.vbs 运行。执行此脚本可清除您的缓存。您将看到一则消息,提示您临时文件已被删除(图 32)。

| Windows Script Host                | x |
|------------------------------------|---|
| Temporary files have been removed! |   |
| ОК                                 |   |

图 32 — 缓存清除之后的成功消息

5. 单击"确定"。

# 常见问题集 (FAQ)

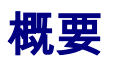

本章节提供常见问题的答案。

### 我可以使用除 Internet Explorer 之外的浏览器吗?

如果您希望使用其它浏览器,则此浏览器必须能够把 Internet Explorer 作为插件或附加组件来执行,例如 Firefox 中的 "IE Tab Plus" 延伸,且此浏览器必须能够使用 .xbap 文件。

以下指示说明了如何在 Firefox 中执行这一操作。也可使用其它带有其自身 IE 延伸的浏览器。

**注意:**在执行此程序之前,确保您已阅读本指南的主要章节,并确认 WebReporter 与实际的 Internet Explorer 浏 览器兼容。

#### 在 Firefox 中安装并配置 "IE Tab Plus" 附加组件

此程序为可选程序,仅在您希望在 Firefox 浏览器中执行 WebReporter 时才需要执行此程序。

#### 第1步— 安装 "IE Tab Plus" 附加组件

- 1. 启动 Firefox。
- 2. 转到 <u>http://www.ietabplus.com/</u>。
- 3. 单击此页面右上角的添加至 Firefox 链接。
- 4. 重新启动 Firefox。

第2步— 在您的筛选中启用 xbap 文件(图 33)。

- 1. 在 Firefox 菜单中单击附加组件以打开附加组件管理器。
- 2. 选择 IE Tab Plus。
- 3. 单击选项。
- 4. 显示 IE 选项卡 选项对话框。

- 5. 单击网站筛选选项卡。
- 6. 在底部的 URL 框中键入以下内容:

A.xbap\$/

- 7. 点击**添加**。
- 8. 点击应用并点击确定.

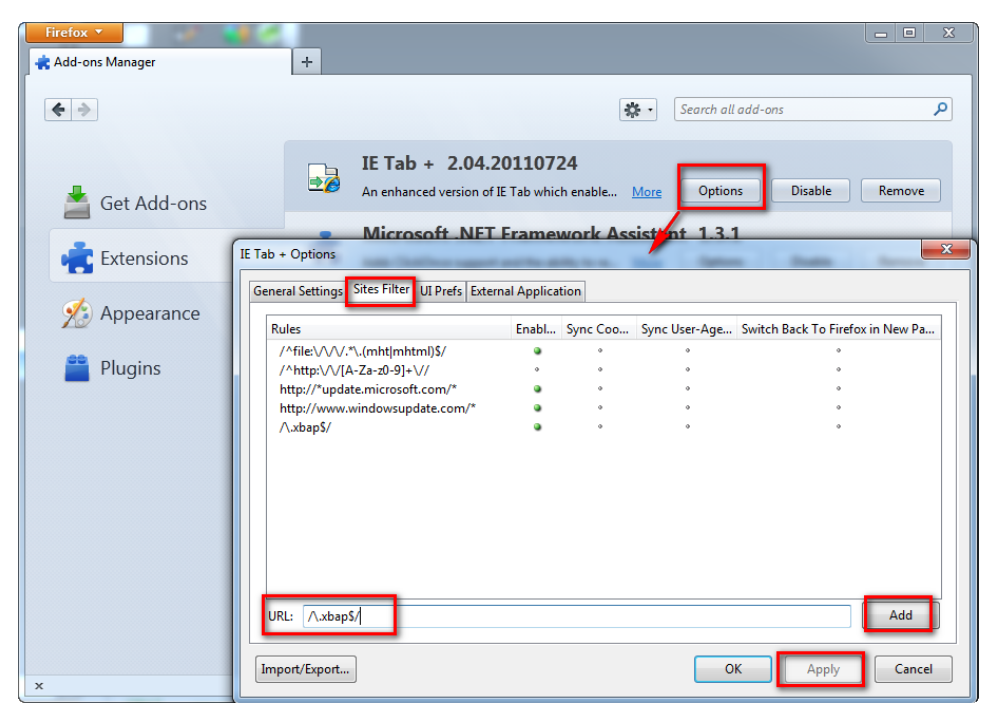

图 33 — 启用 xbap 文件

#### 在 "IE Tab Plus" 附加组件中运行 WebReporter

- 1. 在 Firefox 中单击浏览器页面右下角的图标,以使用 Internet Explorer 呈现页面。
- 接下来,您必须导航至带有.xbap 扩展名的完整地址。例如
   http://<YourServerIP>/webreportersetup/dpbrowser.xbap/,其中 <YourServerIP> 是您的服务器 IP 地址 (图 34)。

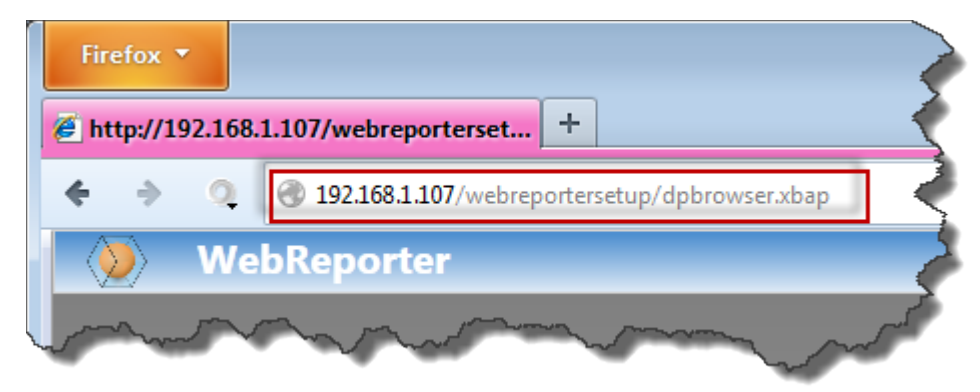

图 34 — 至 dpbrowser.xbap 的完整地址

3. 此页面与服务器连接,然后下载并运行 WebReporter 应用程序。